### 全国教师管理信息系统

## 教师个人信息维护操作手册

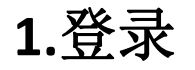

访问海南全国教师管理信息系统 - 教师自助子系统(教师个人录入数据登录入口)(网址: http://jiaoshi.hainan.edu.cn:8082/selfservice/index)

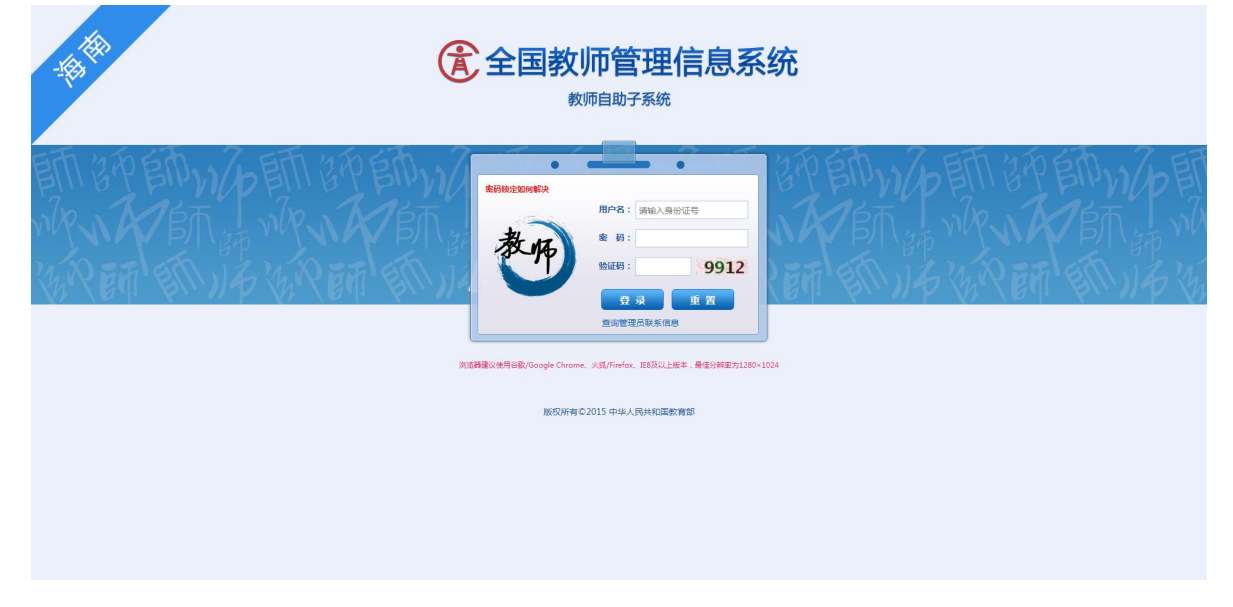

## 2.个人信息维护

教师入职信息由校级管理员填写报送,上级教育管理部门审核通过后,教师可根据需要登录 个人自助子系统进行数据新增维护。(高校教师校级审核即可)

教师个人有权限维护的信息表包括:学习经历、工作经历、教师资格、教育教学、教学科研 成果及获奖、海外研修、技能及证书等。国内培训、年度考核、师德考核、基本待遇、教师资格 等信息表由校级管理员负责维护,教师个人仅可查看无权限操作,如有异议可联系校级管理员修 改。

a. 新增数据填写:选择需要增加数据的信息表,根据表和字段的填报说明,如实准确填写相关 信息。

注:1、鼠标放到信息表标题或字段标题上有相关填报说明。

| 基本信息         |        |       |                        |                  |              |           |               |              |
|--------------|--------|-------|------------------------|------------------|--------------|-----------|---------------|--------------|
| 学习经历         | 学习经历   | 新增相   | 1应的记录                  |                  |              |           |               | ≪收起          |
| 工作经历         | 0 1810 | / (#3 |                        | 🗔 招送             |              |           |               |              |
| 岗位聘任         |        | 审核状态  | 获得学历                   | 获得学历的国家(地        | (又) (花       | 得学历的院校或机  | <b>b</b>      | 所学专业         |
| 专业技术职务聘任     | 1 0    | 审核通过  | 大学本科毕业                 | 中国               | 大学院          |           | 軟育軟学          |              |
| 基本待遇         | 4      |       |                        |                  |              |           |               | •            |
| 年度考核         |        |       |                        |                  |              | H H   1   | 共1页 == == [15 | ▼ 1-1 共1条    |
| <b>败师</b> 资格 | 工作经历   |       |                        |                  |              |           |               | 《收起          |
| 师徳考核         |        |       |                        | (10) - 10 - 10   |              |           |               |              |
| 也分信息         |        | 東北が行本 | A (11000/2<br>(11000/2 | → 1635<br>142.67 | 1801134646 8 | 红粉结击年日    | 商份性產業別        | 在和器件         |
| <b>胶育較学</b>  | 1 0    | 审核通过  | 师范学校                   | 1212             | 2014-10      | 110CRX4-H | 中小学校          | 专任教师         |
| 败学科研成果及获奖    | 4      |       |                        |                  |              |           |               | •            |
| 入选人才顶目       |        |       |                        |                  |              | 14 04 1   | 共1页 ↦ ⊨ 15    | ♥ 1-1 共1条    |
| 国内培训         | 岗位聘任   | ☆≉    | 新增 编4                  | 目 删除 ‡           | 日洋的横         | 中電亜学林     | が信息答理         | <b>吊维拉</b> 和 |
| 每外研修(访学)     |        | 1/21  |                        |                  |              | ×m × 1.   | XIDANE AL     |              |
| 支能及证书        |        | 审核状态  | 岗位类别                   | 岗位等级             | 聘任开始年月       | 是否兼任其(    | 地岗位 兼任岗位      | 类别 兼任岗位制     |
| 2流轮岗(支救)     | ,      |       |                        |                  |              | ne ne   1 | 共0页 💀 🖬 15    | v 0-0 共0条    |
| X系方式         |        |       |                        |                  |              |           |               | ()           |
| 于教师          | 专业技术国  | 時聘任   |                        |                  |              |           |               | 《收起          |
| 反长职级         | 0      | 审核状态  | 聘任专业技术职务               | 聘任开始年月           | 聘任结束年月       | 80        | 任单位名称         | 征书编号         |
|              |        |       | 18 · ·                 | 141              |              | 1.1       |               | 1            |

| 2、教师个人填报数据审核通过后将不可随意修改,请 | 请认具填写。 |
|--------------------------|--------|
|--------------------------|--------|

|            | <b>新增教育教学</b> 春季,如           | 2013学年,对应的是2013年            | 秋季和2014 | 年春季。没有任课时,请             |           |           |           | × 任教                     |
|------------|------------------------------|-----------------------------|---------|-------------------------|-----------|-----------|-----------|--------------------------|
| 軠          | 同一学年                         | 的同一学期,只能录入一条教               | 育教学信息。  |                         | 明:        | 2-秋季      | × *       | ан <del>лек .</del><br>> |
|            | 任教学段:                        | 2-小学                        | *       | 任课状况                    | 兄:        | 20-任课     | *         | 1条                       |
|            | 任课状况为其他情况的具体<br>说明:          |                             |         |                         |           |           |           | 起                        |
|            | 任教课程:                        | 101-品德与生活                   | Q, *    | 平均每周课堂教学课时数             | 故:        | 1         | 0 *       |                          |
| <b>秋</b> 契 | 平均每周其他工作折合教学<br>课时数:         |                             | 0       | 兼任工作                    | 'E :      | 00-无      | *         |                          |
|            | 兼任其他工作名称:                    |                             |         | 每周课后服务时长(小时             | t) :      |           | 0 *       |                          |
|            | 课后服务补助(元/小时):                |                             | 0.0 *   | 课后服务补助来源                | 原:        | 0-无       | *         | →<br>0条                  |
|            | 其他课后服务补助来源:                  |                             |         | 教育教学工作之外的工作<br>9        | 乍任<br>号:  |           | Q. *      |                          |
|            | 其他教育教学工作之外的工作任务:             |                             |         | 每周承担教育教学之外的<br>作任务时长(小时 | 的工<br>t): | 4         | *         |                          |
|            | 提示:针对【学年和学期<br>【已审核信息变更】功能进行 | 】进行判重,此教师当前模块<br>修改或删除后再操作。 | 的所有数据   | 都会参与,有且不限于当前录           | 入数        | 据。若是重复的数据 | 記通过审核,需通过 | <u>t</u> ><br>0 옾        |

| <b>副教师个人</b>            | 信息(审核)             | 通过) 【如果                       | 涉及涉家信    | 息,诸按照国  | <b>除有关规定</b> 值的 | 51    |             |        |      |        |        | 导出              |
|-------------------------|--------------------|-------------------------------|----------|---------|-----------------|-------|-------------|--------|------|--------|--------|-----------------|
| 基本信息                    |                    | U #                           | 核状态      | 是否有海外研  | 劉(访学)经历         | 开始日期  | 结束日期        | 国家(地区) |      | 研修(访学) | 机构名利   |                 |
| 学习经历                    |                    |                               |          |         |                 |       | 14 - 14     | 1 共    | 0页 💌 | 15 🗸   | 0-0 \$ | 、<br>条 0 手      |
| 工作经历                    |                    |                               |          |         |                 |       |             |        |      |        |        | 14+2            |
| 岗位聘任                    |                    | 技能及证书                         |          |         |                 |       |             |        |      |        | ~      |                 |
| 专业技术职务职                 | 軠                  | 语言能力                          |          |         |                 |       |             |        |      |        |        |                 |
| 年度考核                    |                    | ④ 增加                          | 2 編輯     | ◎ 删除    | 🔒 报送            |       |             |        |      |        |        |                 |
| 教师资格                    | 前 新增语言             | 氰能力                           |          |         |                 |       |             |        |      | ×      | ]      |                 |
| 师德信息                    |                    | 语种:                           | 0-无      |         | Q. *            | 掌打    | <b>露程度:</b> |        |      | ~      | -0 \$  | <b>キ0条</b>      |
| 教育教学<br>选择输入<br>教学 否则【掌 | 项,默认为"0<br>:握程度】必须 | 无"的选项,选择"<br><mark>埴写。</mark> | 0-无"时,【雪 | 掌握程度】不能 | 直写,             |       |             |        |      |        |        |                 |
| 入选人才项目                  |                    |                               |          |         | 保存耳             | 又消    |             |        |      |        |        |                 |
| 国内培训                    |                    |                               |          |         |                 |       | 14 34       | 1 共    | 0页 💌 | 15 🗸   | 0-0 \$ | <del>1</del> 0条 |
| 海外研修(访学)                | 5                  | 证书信息                          |          |         |                 |       |             |        |      |        |        |                 |
| 技能及证书                   |                    | 3 增加                          | 🥖 编辑     | ◎ 删除    | 📑 报送            |       |             |        |      |        |        |                 |
| 交流轮岗(支教)                | C.                 | i i                           | 核状态      | 证书类型    | 语言证书名称          | 『 证书名 | 称发          | 证年月    |      | 发证单位   |        |                 |
| 联系方式                    |                    | •                             |          |         |                 |       | 114 24      | 1 共    | 0页 📦 | 15 🗸   | 0-0 \$ | ◆<br>           |
| 骨干教师                    |                    |                               |          |         |                 |       |             |        |      |        |        |                 |
| 校长职级                    |                    | 交流轮岗(支葬                       | 2)       |         |                 |       |             |        |      |        | \$     | <b>收起</b>       |

#### b. 数据编辑:未报送前的数据信息可以选中记录点击【编辑】按钮进行修改。

| 副教师个人信息(审核   | 通过) 【如果涉及涉客信                           | 息,请按照国家有关规划   | [鎮写]                |                                       |       |               | 导出       |
|--------------|----------------------------------------|---------------|---------------------|---------------------------------------|-------|---------------|----------|
| 基本信息         | □ 审核状态                                 | 是否有海外研修(访学)经历 | 开始日期  结束            | [日期 国家(地                              | ·区)   | 研修(访学)机构名称    |          |
| 学习经历         | 4                                      |               |                     | ia ka   1                             | 共0页 ⋗ | ▶ 15 ✔ 0-0 共0 | ▶<br>0 条 |
| 工作经历         |                                        |               |                     |                                       |       |               |          |
| 岗位聘任         | 技能及证书                                  |               |                     |                                       |       | 《收i           | 起        |
| 专业技术职务聘任     | 语言能力                                   |               |                     |                                       |       |               |          |
| 年度考核         |                                        | 合 删除 🗔 报送     | 1                   |                                       |       |               |          |
| 教师资格         | □□□□□□□□□□□□□□□□□□□□□□□□□□□□□□□□□□□□□□ | 语种 学期         | 】<br>星程度 创建         | 时间                                    |       |               |          |
| 师德信息         | 1 🗹 未报送                                | 英语            | <b>桃东</b> 2022-11-1 | 1 16:12:10                            |       |               |          |
| 教育教学         |                                        |               |                     | H <4 1                                | 共1页 ▶ | ▶ 15 ¥ 1-1 共1 | 1条       |
| 教学科研成果及获奖    | 其他技能                                   |               |                     |                                       |       |               |          |
| 入选人才项目       | 😮 増加 🧳 編輯                              | 🥥 删除 🛛 🛃 报送   |                     |                                       |       |               |          |
| 国内培训         | □ 审核状态                                 | 其他技能名称 其他技能   | 能掌握程度 创建            | 时间                                    |       |               |          |
| 海外研修(访学)     |                                        |               |                     | 14 et   1                             | 共0页 ⋗ | ▶ 15 ♥ 0-0 共0 | 2 条 0    |
| 技能及证书        | 证书信息                                   |               |                     |                                       |       |               |          |
| 交流轮岗(支教)     | 🕝 増加 🛛 🥖 編輯                            | 🤤 删除 🛛 🛃 报送   |                     |                                       |       |               |          |
| THE L D      | □ 审核状态                                 | 证书类型 语言证:     | 书名称 证书名称            | 发证年月                                  |       | 发证单位          |          |
| 联系万式         |                                        |               |                     |                                       |       |               | •        |
| 联系万式<br>骨干数师 |                                        |               |                     | · · · · · · · · · · · · · · · · · · · | #10页  | 15 x 0 0 ++ c | 200      |

c. 数据报送:填写完成后,选中记录点击【报送】按钮进入审核阶段,报送时系统会根据规则 校验数据是否重复。已审核通过的数据不可随意修改,如确需修改请联系学校管理员申请变 更,经上级管理部门审核方可修改成功。

| 不信息        |                  | 教育教         | 文学          |                  |               |         |                   |                |                    |           | 《收起   |
|------------|------------------|-------------|-------------|------------------|---------------|---------|-------------------|----------------|--------------------|-----------|-------|
| 习经历        |                  |             |             |                  |               |         |                   |                |                    |           |       |
| 作经历        |                  | • I         | 增加          | /编辑              | ◎ 删除          | 📑 报送    |                   |                |                    |           |       |
| 位聽任        |                  | 1           | - ī         | 审核状态             | 学年            | 学期      | 任教学段              | 任课制            | <sup>化</sup> 任课状况为 | 具他情况的具体说明 | 任教    |
|            | b/T              | 1           |             | 未报送              | 2022          | 秋季      | 小学                | 任调             | R                  |           | 品德与   |
| ILIX/UK954 | 911              | 2 1         |             | #核通过             | 2022          | 吞李      | 小学                | 仕切             | R.                 |           | 前復与   |
| 师资格        |                  |             |             |                  |               |         |                   |                |                    |           | 2 共2条 |
| 德信息        | 编辑教育科            | <b>双学</b>   |             |                  |               |         |                   |                |                    | ×         |       |
| 育教学        |                  | 提示          | Ā           |                  |               |         |                   |                |                    | *         | ≪收起   |
| 学科研成果及     |                  | 6           | 9           | 数据重复: 银          | +对【学年和学)      | 朝]进行判重, | 此教师当前模块的所有        | 有数据都会          | 参与,有且不限于当          | *         |       |
| 洗人才顶目      | 任课状况为其           | 他           |             | 前录入数据。<br>操作。    | 若是重复的数        | 居已通过审核, | 需通过【已审核信息3        | 变更】功能          | 进行修改或删除后再          |           |       |
|            |                  |             |             | 重复数据:            |               |         |                   |                |                    |           |       |
| NITAN      |                  |             |             | 学年=2022,         | 学期=春季         |         |                   |                |                    | • 0       | 额度    |
| 外研修(访学     | 平均每周其他           | T           |             |                  |               |         |                   |                | 确定                 | × .       | >     |
| 能及证书       |                  | i,tt.       | HJEX :      |                  |               |         |                   |                |                    |           | ) 共0条 |
| 流轮岗(支教)    | 兼任其              | 他工作         | 名称:         |                  |               |         | 每周课后服务时代          | €(小时):         |                    | 0 *       |       |
| 系方式        | 课后服务补            | 助(元/小       | 小时):        |                  |               | • 0.0   | 课后服务补             | 助来源:           | 0-无                | *         |       |
|            | 其他课后服            | 务补助:        | 来源:         |                  |               |         | <u> </u>          | 的工作任<br>务:     | 1-清单外的督查检查评        | 比考核 Q *   | 名称    |
|            | 其他教育教学           | 「工作之!<br>作! | 外的工<br>任务:  |                  |               |         | 每周承担教育教学<br>作任务时长 | 之外的工<br>长(小时): |                    | 22 *      | ) 共0条 |
|            | 提示:针观<br>审核信息变更] | 寸【学年<br>功能进 | 和学期)<br>行修改 | 】进行判重,<br>成删除后再操 | 此教师当前模块<br>作。 | 的所有数据都会 | *参与,有且不限于当        | 前录入数据          | 居。若是重复的数据已通        | 过审核,需通过【已 |       |
|            |                  |             |             |                  |               | 保存      | 取消                |                |                    |           | 发表年月  |
|            |                  |             |             |                  | _             | Picts - | - and a           |                |                    |           | >     |

注:1、如检查数据与已有数据不重复但仍然提示重复数据,则表示与已审核通过的数据出现 重复,需要联系学校管理员在【已审核信息变更】模块中删除重复数据后,方可正常添加报送。

2、左上角"教师个人信息"边有提示正在办理 xxx 业务时,说明该教师有业务正在办理中, 不能做该类业务外的其他业务,比如:提示正在办理日常维护业务,可增加日常维护子表数据, 但不能申请已审核信息变更、其他变动等无关业务。

| 基本信息                                          | おんりエンタナの                                       |                                                                                                    |                                                                             |                                                                            |                         |                                                      |                         | 6                                                                                                    | ~ 時起                                                                                                    |
|-----------------------------------------------|------------------------------------------------|----------------------------------------------------------------------------------------------------|-----------------------------------------------------------------------------|----------------------------------------------------------------------------|-------------------------|------------------------------------------------------|-------------------------|----------------------------------------------------------------------------------------------------|----------------------------------------------------------------------------------------------------|
| 学习经历                                          | 软师货作                                           |                                                                                                    |                                                                             |                                                                            |                         |                                                      |                         | L                                                                                                    | Ande                                                                                                    |
| 工作经历                                          | 🕒 増力                                           | 1 🥖 编辑                                                                                                  | ◎ 删除                                                                        | 📑 报送                                                                       |                         |                                                      |                         |                                                                                                    |                                                                                                    |
| 岗位聘任                                          |                                                | 审核状态                                                                                                    | 教师资格证种类                                                                     | 教师资格                                                                       | 证号码                     | 任教学科                                                 | 证书颁发日期                  | 颁发机构                                                                                                    | 勾                                                                                                    |
| 专业技术职务聘任                                      | 4                                              |                                                                                                    |                                                                             |                                                                            |                         | 14 44                                                | 1 共0页                   | ▶ ▶ 15 ♥ 0-0                                                                                                    | ◆<br>条0共(                                                                                                    |
| 教师资格                                          |                                                |                                                                                                    |                                                                             |                                                                            |                         |                                                      |                         |                                                                                                    |                                                                                                    |
| 师德信息                                          | 师德信息                                           |                                                                                                    |                                                                             |                                                                            |                         |                                                      |                         |                                                                                                    | ≪收起                                                                                                    |
| 教育教学                                          | <b>芬誉</b> 信                                    | à                                                                                                    |                                                                             |                                                                            |                         |                                                      |                         |                                                                                                    |                                                                                                    |
| 教学科研成果及获奖                                     |                                                | - <u>2</u> (m-100                                                                                       |                                                                             | +0.24                                                                      |                         |                                                      |                         |                                                                                                    |                                                                                                    |
| 入选人才项目                                        |                                                | 二 / 洞棋                                                                                                  | ◎ 加除                                                                        | ▲ 报达<br>恭得芬举称是                                                             | 甘仙艺类                    | <b>治旦 芬举</b>                                         | 发生日期                    | <b>去举记录描述</b>                                                                                                    |                                                                                                    |
|                                               |                                                | H 1841/101                                                                                              | 米吉奶加                                                                        | 3人19末日1から                                                                  | 元四木百                    | 10-5 木吉                                              | XIIm                    | 未言相对的问题                                                                                                    |                                                                                                    |
| 国内培训                                          | 4                                              |                                                                                                    |                                                                             |                                                                            |                         |                                                      |                         |                                                                                                    | •                                                                                                    |
| 国内培训<br>海外研修(访学)                              | 4                                              |                                                                                                    |                                                                             |                                                                            |                         | 14 - 44                                              | 1 共0页                   | ► 15 V 0-(                                                                                                    | ↓<br>矣0 共 0                                                                                                    |
| 国内培训<br>海外研修(访学)<br>技能及证书                     | →                                              |                                                                                                    |                                                                             |                                                                            |                         | ात रव                                                | 1 共0页                   | ▶ ▶ 15 ✔ 0-(                                                                                                    | →<br>) 共 0 条<br>《收起                                                                                                    |
| 国内培训<br>海外研修(访学)<br>技能及证书<br>交流轮岗(支教)         | ◆                                              |                                                                                                    |                                                                             |                                                                            |                         | ाव २व                                                | 1 共0页                   | ► 15 V 0-(                                                                                                    | ) 共 0 条<br>◇收起                                                                                                    |
| 国内培训<br>海外研修(访学)<br>技能及证书<br>交流轮岗(支教)<br>联系方式 | ★     前教学     描述     描述                        | 2 🥖 编辑                                                                                                  | ◎ 删除                                                                        | 报送                                                                         |                         | ાન ત્વ                                               | 1 共0页                   | ▶ ► 15 ▼ 0-(                                                                                                    | →<br>) 共 0 条<br>《收起                                                                                                    |
| 国内培训<br>海外研修(访学)<br>技能及证书<br>交流轮岗(支教)<br>联系方式 | <ul> <li>教育教学</li> <li>道道</li> </ul>           | □                                                                                                    | <ul> <li>         · 圖除         · 登年         ·         ·         ·</li></ul> | ·<br>·<br>·<br>·<br>·<br>·<br>·<br>·<br>·<br>·<br>·<br>·<br>·<br>·         | 任教学段                    | □□□<<                                                | 1 共0页                   | ▶> ▶ 15 ▼ 0-(                                                                                                    | ) 共 0 条                                                                                                    |
| 国内培训<br>海外研修(访学)<br>技能及证书<br>交流轮岗(支教)<br>联系方式 | ◆<br>教育教学<br>③ 猫加<br>1 □                       | <ul> <li>2 編辑</li> <li>庫核状态</li> <li>庫核中</li> </ul>                                                     | <ul> <li>         ·</li></ul>                                               | <ul> <li>● 报送</li> <li>学期</li> <li>秋季</li> </ul>                           | <b>任教学段</b><br>小学       | 14 <4<br>任课状况<br>任课                                  | 1 共 0 页                 | ▶> ▶ 15 ▼ 0-(                                                                                                    | →<br>大0条<br>へ收起                                                                                                    |
| 国内培训<br>海外研修(访学)<br>技能及证书<br>交流轮岗(支教)<br>联系方式 | 教育教学<br>1<br>2<br>・                            | <ul> <li>編辑</li> <li>庫核状态</li> <li>庫核中</li> <li>庫核通过</li> </ul>                                         | 御除                                                                          | <ul> <li>□ 报送</li> <li>学期</li> <li>秋季</li> <li>春季</li> </ul>               | <b>任教学段</b><br>小学<br>小学 | ta <a<br>任课状况<br/>任课<br/>任课<br/>任课</a<br>            | 1 共0页                   | ▶> ▶ 15 ♥ 0-(                                                                                                    | ) 共0条                                                                                                    |
| 国内培训<br>海外研修(访学)<br>技能及证书<br>交流轮岗(支教)<br>联系方式 |                                                | <ul> <li>「編辑<br/><b>审核状态</b><br/><b>审核冲</b><br/><b>审核通过</b> </li> <li>成果及获奖     </li> <li>顕)</li> </ul> | 御除     学年     2022     2022                                                 | <ul> <li>● 报送</li> <li>学期</li> <li>秋季</li> <li>春季</li> </ul>               | 任教学段<br>小学<br>小学        | Ha <a<br>任課状況<br/>任課<br/>任課<br/>대 &lt;4</a<br>       | 1 共0页<br>任课状况数<br>1 共1页 | <ul> <li>▶ ► 15 ▼ 0-(</li> <li>□</li> <li>□</li></ul> | <ul> <li>→ 1</li> <li>→ 1</li> <li>→ 0</li> <li>⇒ 4</li> <li>→ 4</li> <li>→ 4</li></ul> |
| 国内培训<br>海外研修(访学)<br>技能及证书<br>交流轮岗(支教)<br>联系方式 | 教育教学<br>で<br>1<br>2<br>教学科研<br>項目(課<br>で<br>第) | □                                                                                                    | <ul> <li>         · 翻除         ·         ·         ·</li></ul>              | <ul> <li>● 报送</li> <li>学期</li> <li>外季</li> <li>春季</li> <li>● 报送</li> </ul> | 任教学段<br>小学<br>小学        | Id <d< p=""> 任课状况 任课 任课 任课 任课 Id <d< p=""></d<></d<> | 1 共0页<br>任课状况状<br>1 共1页 | <ul> <li>▶ ► 15 ▼ 0-(</li> <li>□</li> <li>□</li></ul> | <ul> <li>→</li> <li>→</li> <li>→</li> <li>⇒</li> <li>↓</li> <li>↓</li></ul>                                                                 |

d. 审核记录: 数据报送后,可点击相应记录的审核状态查看审核进度。

| 基本信息               |                               |     |            |              |                     | 1 共0页 🕨 🕨 | 15 ♥ 0-0 共0条 |      |   |
|--------------------|-------------------------------|-----|------------|--------------|---------------------|-----------|--------------|------|---|
| 学习经历               |                               |     |            |              |                     |           | A 116-12     |      |   |
| 工作经历               | 技能及证书                         |     |            |              |                     |           | × HKALL      |      |   |
| 岗位聘任               | 语言能力                          |     |            |              |                     |           |              |      |   |
| 专业技术职务聘任           | <ul> <li>管 増加 🥖 編輯</li> </ul> | ) 册 | 除 📑        | <b></b>      |                     |           |              |      |   |
| 年度考核               | □ 审核状态                        | 语种  |            | 掌握程度         | 创建时间                |           |              |      |   |
| 教师资格               | 1 □ 审核中                       | 英语  |            | 動练           | 2022-11-11 16:12:10 |           |              |      |   |
| 师德信息               |                               | 审核记 | 录 ( 技能及证书  | 5)           |                     |           |              |      | G |
| 教育教学               | 其他技能                          | 序号  | 机构级别       | 朳            | ね名称                 | 待办人       |              | 审核意见 |   |
| 教学科研成果及获奖          | 🕒 増加 🥠 編輯                     | 流程于 | F2022年11月1 | 1日 16:19:526 | 由测试一发起,流程状态为        | : 审核中     |              |      |   |
| 入选人才项目             | □ 审核状态                        |     |            | -            |                     |           |              |      |   |
| 国内培训               |                               | 1   | 学校         | 没            | ž                   |           |              |      |   |
| 海外研修(访学)           | 证书信息                          | -   |            |              |                     |           |              |      |   |
| 技能及证书              | () 增加 🥖 編輯                    |     |            |              |                     |           |              |      |   |
| Production and the | □ 审核状态                        |     |            |              |                     |           |              |      |   |

# 3.导出

教师个人可导出自己的档案信息。选择需导出的模块后,可选择导出 word 文件或 pdf 文件。

| 基本信息            | 基本信息(个) | 人标识码:L4         | 32202281124541003)                         |                    | *                                 | 收起 |
|-----------------|---------|-----------------|--------------------------------------------|--------------------|-----------------------------------|----|
| 学习经历            |         |                 |                                            |                    |                                   |    |
| 工作经历            |         | 姓名:             | 测试                                         |                    |                                   |    |
| 岗位聘任            |         | 曾用名:            | 无                                          |                    |                                   |    |
| 专业技术职务聘任        |         | 性别:             | 男                                          |                    |                                   |    |
| 敗师资格            |         | 1 分模块导出         |                                            | ×                  |                                   |    |
| 师德信息            |         | 包含"教师信息         | 确认承诺书。:〇 是 🔘 否                             |                    |                                   |    |
| 教育教学            |         | 导出格式: ● 导出模块: ▼ | WORD(包含未审核通过数据) ○ PDF(()<br>全选             | 又导出审核通过数据)<br>1)证件 | <del>물</del> : 500102198506218676 |    |
| 教学科研成果及获奖       |         |                 | ₩ 基本信息                                     | <u>^</u> #         | 贯:                                |    |
| 入选人才项目          |         |                 | ☑ 学习经历                                     | B                  | 族: 汉族                             |    |
| 国内培训            |         |                 | <ul> <li>✓ 上作经历</li> <li>✓ 岗位時任</li> </ul> | P+CIVI             |                                   |    |
| 每外研修(访学)        |         |                 | ✓ 专业技术职务聘任                                 | 332477             | <i>л</i> :                        |    |
| 技能及证书           | _       |                 | ✓ 軟师资格                                     | 長高学                | 历: 博士研究生结业                        |    |
| 交连於出(古物)        | 获得最高学历  |                 | <ul> <li>✓ 师德信息</li> <li>✓ 教育教学</li> </ul> |                    |                                   |    |
| x////#6/2/(x4x) | 最高      |                 |                                            | 約二月                | 次: 博士                             |    |
| 肤张力式            |         |                 | 動学科研成里及芬変                                  |                    |                                   |    |
|                 | 获得最高学位  |                 | ☑ 项目(课题)                                   |                    |                                   |    |
|                 |         |                 | ☑ 著作                                       | ·                  | 源• 安瓜转业 复吊                        |    |
|                 |         |                 | 导出个人信息                                     |                    |                                   |    |
|                 |         | 秋职工类别:          | 专性教师                                       | 进争校中               | 月: 2021-12                        |    |
|                 |         | 是否在编:           | 否                                          | 用人刑                | 式: 人事代理                           |    |
|                 | 2       | 签订合同情况:         | 劳动合同                                       | 现任岗位美              | 别:                                |    |
|                 | Į       | 见任岗位等级:         |                                            | 现聘任专业技术职           | 务:                                |    |
|                 | 是否全日制师  | a关专业毕业:         | 否                                          | 是否受过特教专业培养培        | 训: 否                              |    |
|                 | 且不方法群   | · 注示NULIATE     | *                                          | 信息技术应用部            |                                   |    |